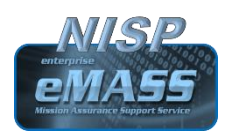

NISP eMASS Account and Access Procedures Job Aid

Date: May 1, 2019

Version 1.0

## To Request Access the to NISP eMASS instance:

- 1. Click on the following link: <u>https://nisp.emass.apps.mil</u>
- 2. Select: Access eMASS

| eMA55 🎯                                                                                                    |                                                                      |
|----------------------------------------------------------------------------------------------------|----------------------------------------------------------------------|
| eMASS Site Agreement                                                                                                    |                                                                      |
| You are accessing a U.S. Government (USG) Information System (IS) that is provided for USG-author<br>By using this IS (which includes any device attached to this IS), you consent to the following conditions                                                                                                    | zed use only.                                                        |
| <ul> <li>The USG routinely intercepts and monitors communications on this IS for purposes including, bu<br/>penetration testing, COMSEC monitoring, network operations and defense, personnel miscondu<br/>enforcement (LE), and counterintelligence (CI) investigations.</li> </ul>                                                                                             | rt not limited to,<br>ct (PM), law                                   |
| • At any time, the USG may inspect and seize data stored on this IS.                                                                                                    | 5                                                                    |
| <ul> <li>Communications using, or data stored on, this IS are not private, are subject to routine monitorir<br/>search, and may be disclosed or used for any USG authorized purpose.</li> </ul>                                                                                                    | ig, interception, and                                                |
| <ul> <li>This IS includes security measures (e.g., authentication and access controls) to protect USG int<br/>personal benefit or privacy.</li> </ul>                                                                                                    | erests-not for your                                                  |
| <ul> <li>Notwithstanding the above, using this IS does not constitute consent to PM, LE or CI investigatis<br/>monitoring of the content of privileged communications, or work product, related to personal rep<br/>by attorneys, psychothorapists, or clergy, and their assistants. Such communications and work p<br/>confidential. See User Agreement for details.</li> </ul> | re searching or<br>esentation or services<br>oroduct are private and |
| Access eMASS                                                                                                    |                                                                      |

**3.** Complete the required fields (See  $\star$ s on the New User Registration screen.)

| ew User Regist                                                                                                    | ration         |                                                                                                    |                                                                                                    |
|----------------------------------------------------------------------------------------------------|----------------|----------------------------------------------------------------------------------------------------|----------------------------------------------------------------------------------------------------|
| lew User Profile                                                                                                    |                |                                                                                                    |                                                                                                    |
| <ul> <li>First Name:</li> </ul>                                                                                                    | Middle Initial | * Last Name:                                                                                                    | * Email:                                                                                                    |
| John                                                                                                    |                | Smith                                                                                                    | john.smith@mail.mil                                                                                                    |
| * Organization:<br>DOD 🔽                                                                                                    |                | * Phone: (example: 6906160000)<br>8534769393                                                                                                    | EMAIL NOTIFICATION PREFERENCES:<br>DATE APPROACHING (Daily message, as date approaches)<br>System Authorization Termination Date Approaching<br>D POA&M Item Scheduled Completion Date Approaching |
| Position:                                                                                                    |                |                                                                                                    | UPDATE NOTIFICATIONS System Update Summary C (20A&M tem Attlact Security Control Status)                                                                                                    |
| Certificate Identity: Issue To: Test Certificate<br>Serial No: 09<br>Issue By: Example Certificate Authority<br>Issue On: 4/12/2018 3/20/02 PM<br>Expire On: 5/31/2030 8:00:00 PM |                | CONSIN TERM, Athlact, Security Control status)     System Authorization Granted     Critical Security Control Compliance Update     Action Queue Summary |                                                                                                    |
| Fingerprints: X000000000000000000000000000000000000                                                                                                    |                | WORKLOAD TASKS<br>Workload Task Summary Frequency:<br>24 Hours V<br>Immediate Workload Task Emails:<br>Yes V                                             |                                                                                                    |

4. Click on: Save

A confirmation message appears as below and eMASS sends the user a verification e-mail to the address provided on the user registration screen.

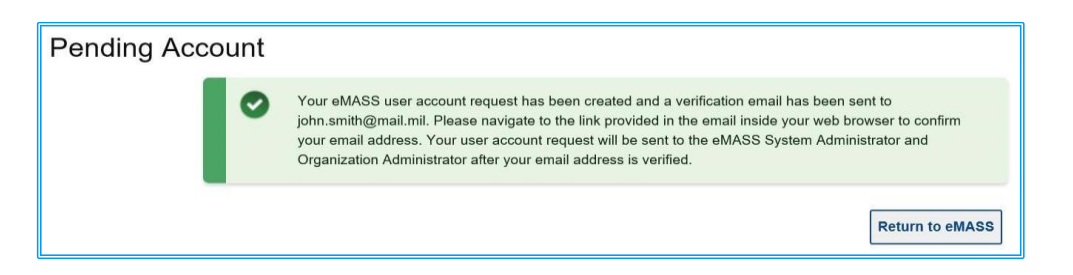

- 5. The account requester will need to:
  - a. Click on the verification link in the email
  - **b.** Verify their email address

The NISP eMASS system administrator will approve the account and then the user will receive an email notification stating that the eMASS account has been activated.

6. The user will have access.

| NISP eMASS              | Contact the NAO eMASS Mailbox at:   |  |
|-------------------------|-------------------------------------|--|
| Questions &<br>Concerns | dss.quantico.dss.mbx.emass@mail.mil |  |